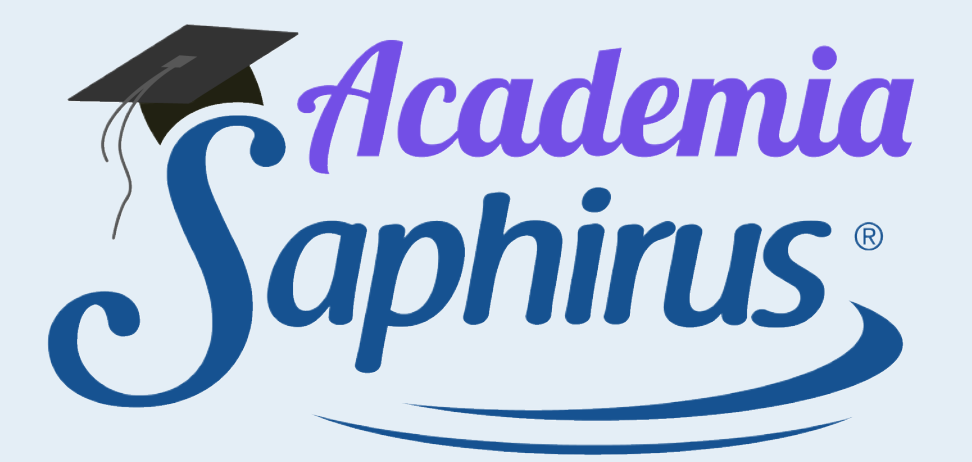

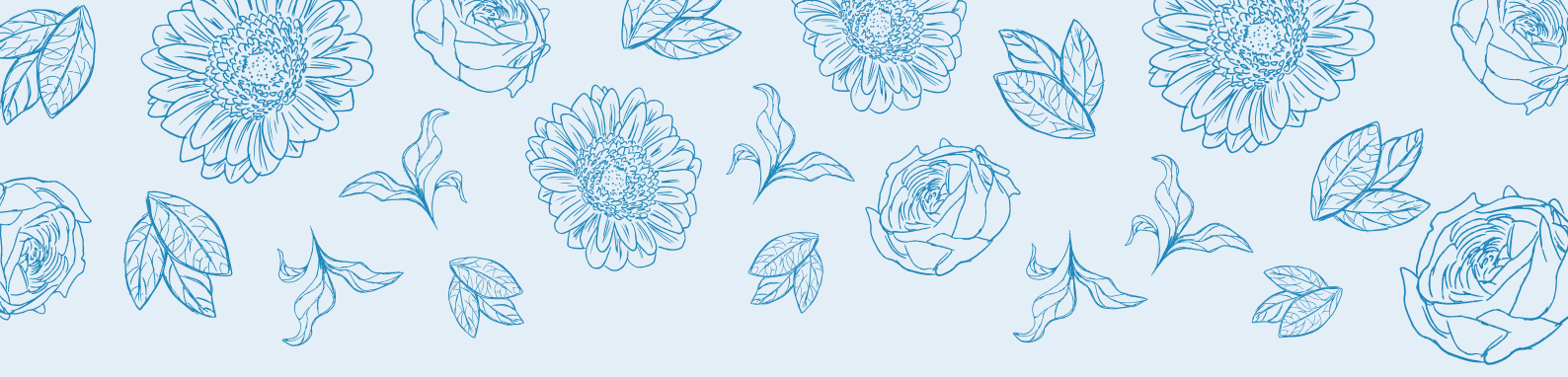

Saphirus

En este archivo te vamos a mostrar cómo *crear una cuenta de WhatsApp Business.* 

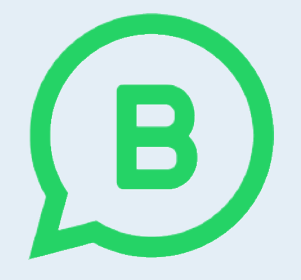

## WhatsApp Business

es una cuenta de WhatsApp pensada para *emprendedores y empresas.* 

Te vamos a contar cómo crear una cuenta y cuáles son sus principales funciones, ipara que puedas aprovecharlas!

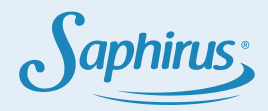

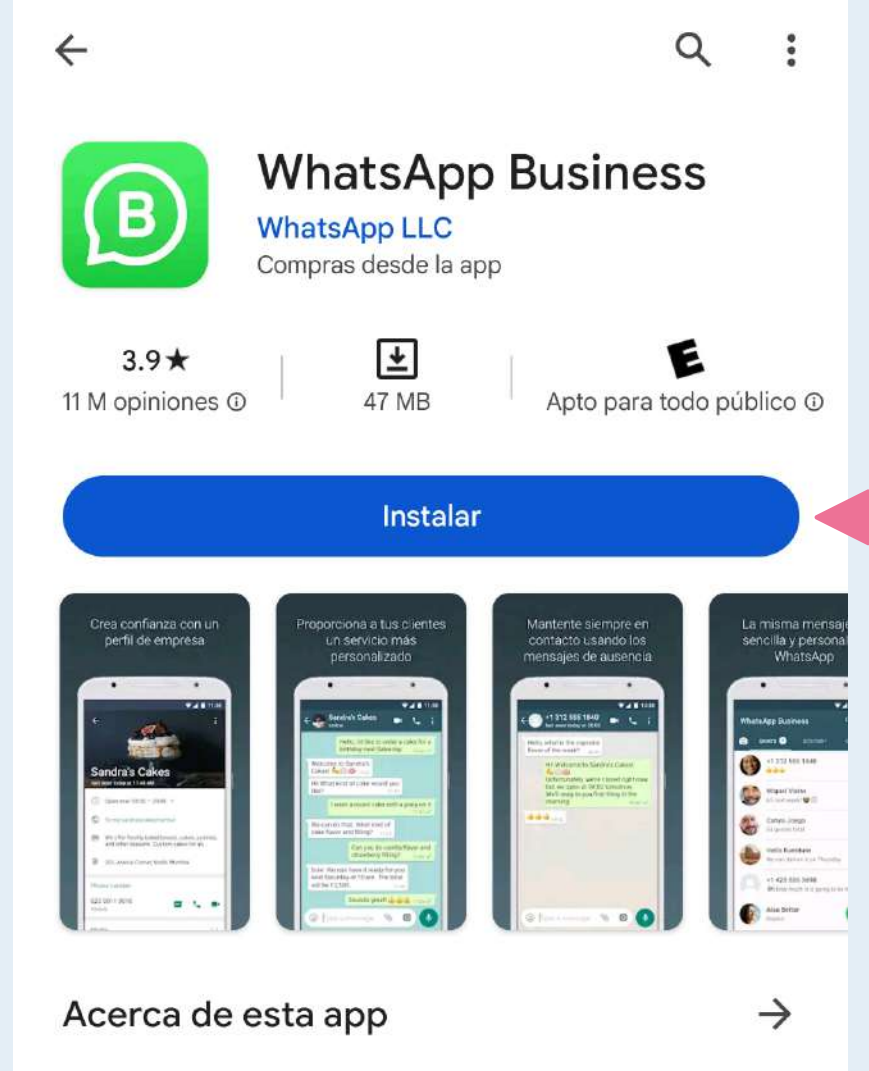

¿Cómo crear una cuenta de WhatsApp Business?

Primero, tenés que descargar la app de WhatsApp Business desde la tienda de aplicaciones de tu celular (Play Store o App Store).

Una herramienta simple para que las empresas se comuniquen con sus clientes.

#4 más exitosos (gratuitos) en la categoría comunicación

## Seguridad de los datos

 $\rightarrow$ 

El primer paso de la seguridad es comprender cómo los desarrolladores recopilan y comparten tus datos. Las prácticas de privacidad y seguridad de datos pueden

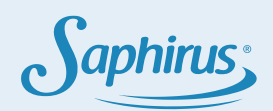

Una vez que la tengas instalada, **vas a poder elegir entre dos opciones**:

## Usar +54 (351) 555-555 para WhatsApp Business?

Tu historial de chats y medios serán transferidos automaticamente a WhatsApp Business

Usar tu celular ya configurado en WhatsApp tradicional. En este caso tu cuenta Business va a quedar con el mismo número.

Usar un nuevo número de celular, si querés separar tus cuentas. Para esto vas a tener que instalar el chip con ese número en el celular que estés usando para verificar la cuenta.

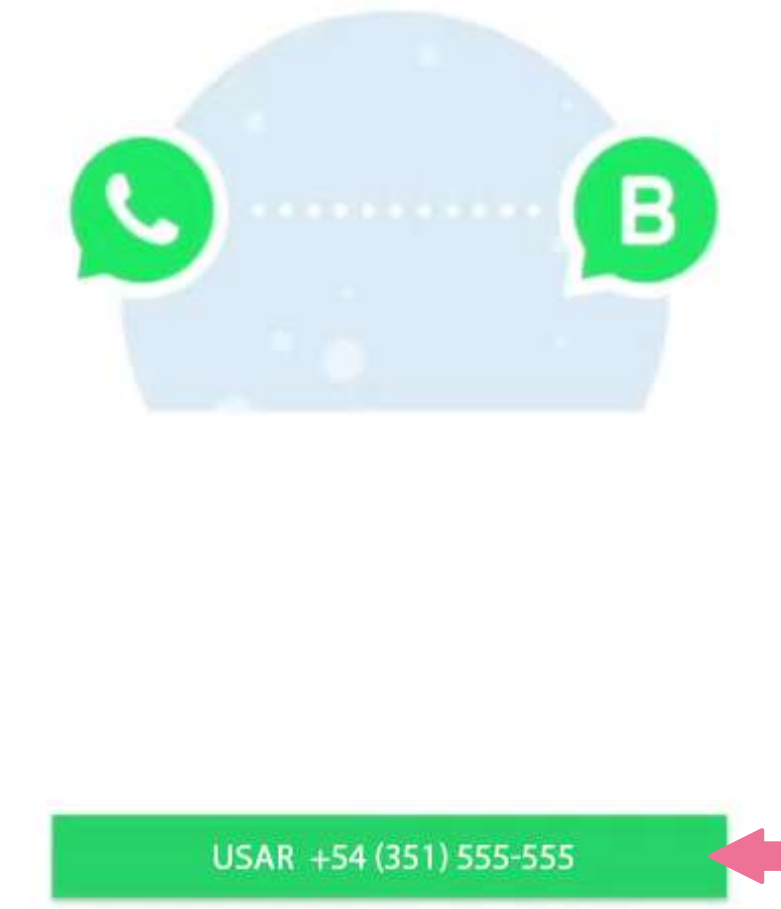

USAR UN NÚMERO DIFERENTE

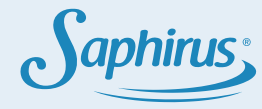

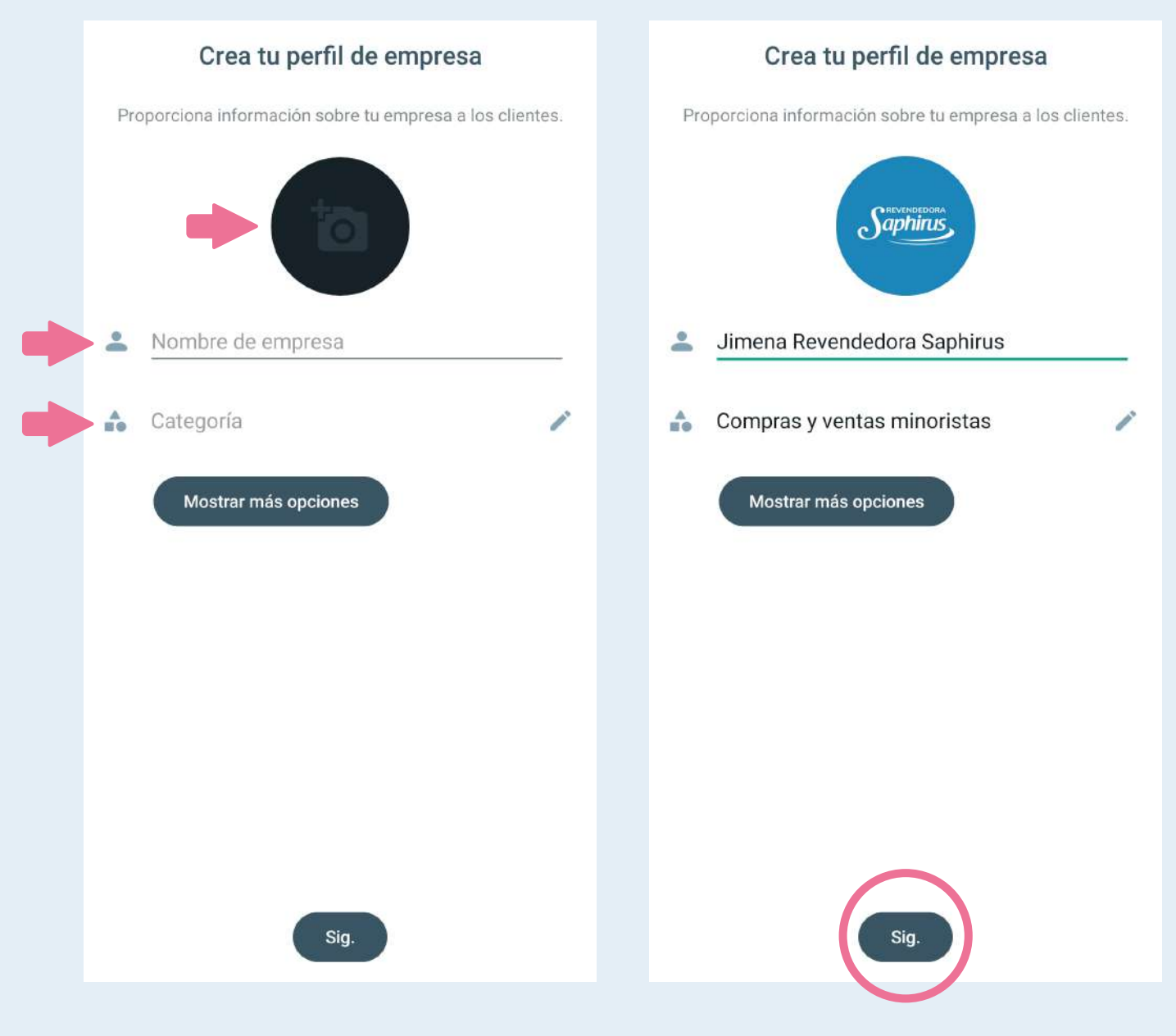

## Luego vas a configurar tu nombre y foto de perfil.

Podés descargar imágenes desde la Academia Saphirus dentro de "Imágenes y videos para tu negocio > Material para Redes Sociales".

Por último, **configurás la categoría,** podés elegir la que te parezca más adecuada.

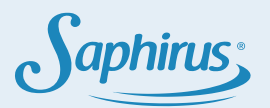

1

ľ

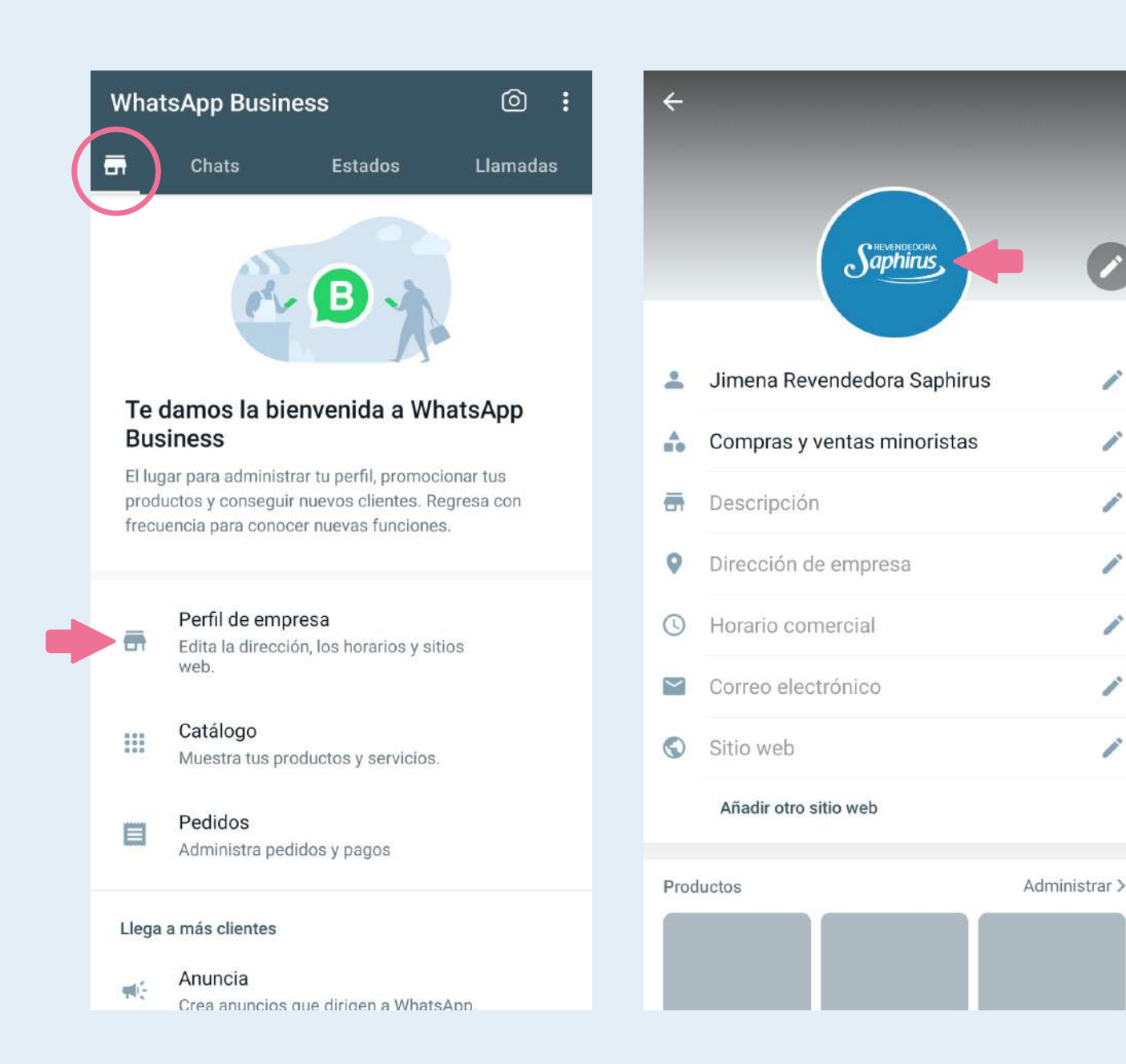

Si en un futuro querés cambiar tu nombre o foto de perfil, podés ingresar a Perfil de empresa y apretás tu foto de perfil.

iListo, tu cuenta de WhatsApp Business ya está creada!

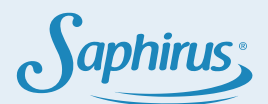

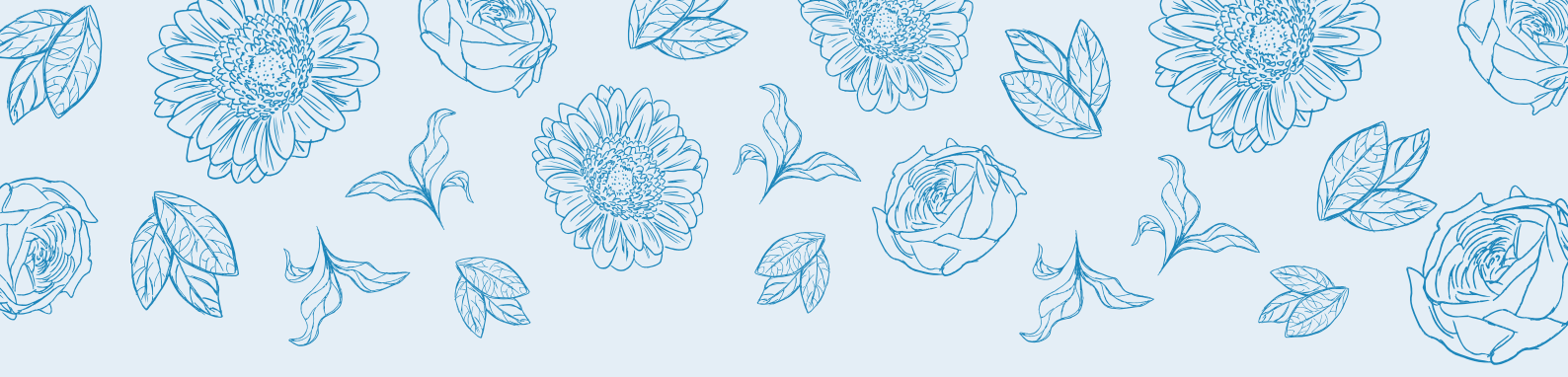

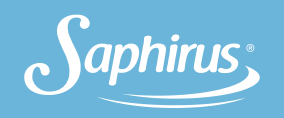

Podés seguir explorando WhatsApp Business viendo el manual de **"Conocé las herramientas"** en nuestra plataforma.

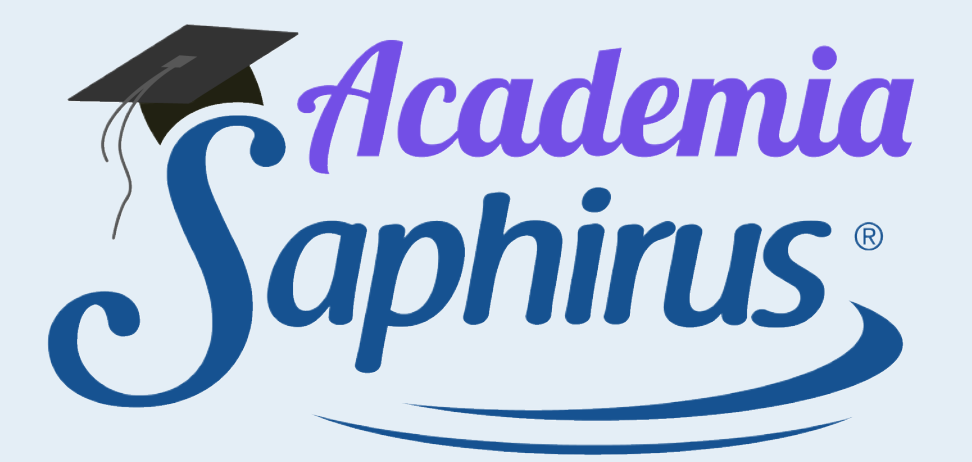